使用 IE 進入網址: https://fadenbook.fda.gov.tw,選擇憑證種類並點選「go」
 ※請務必插入憑證卡片及讀卡機。

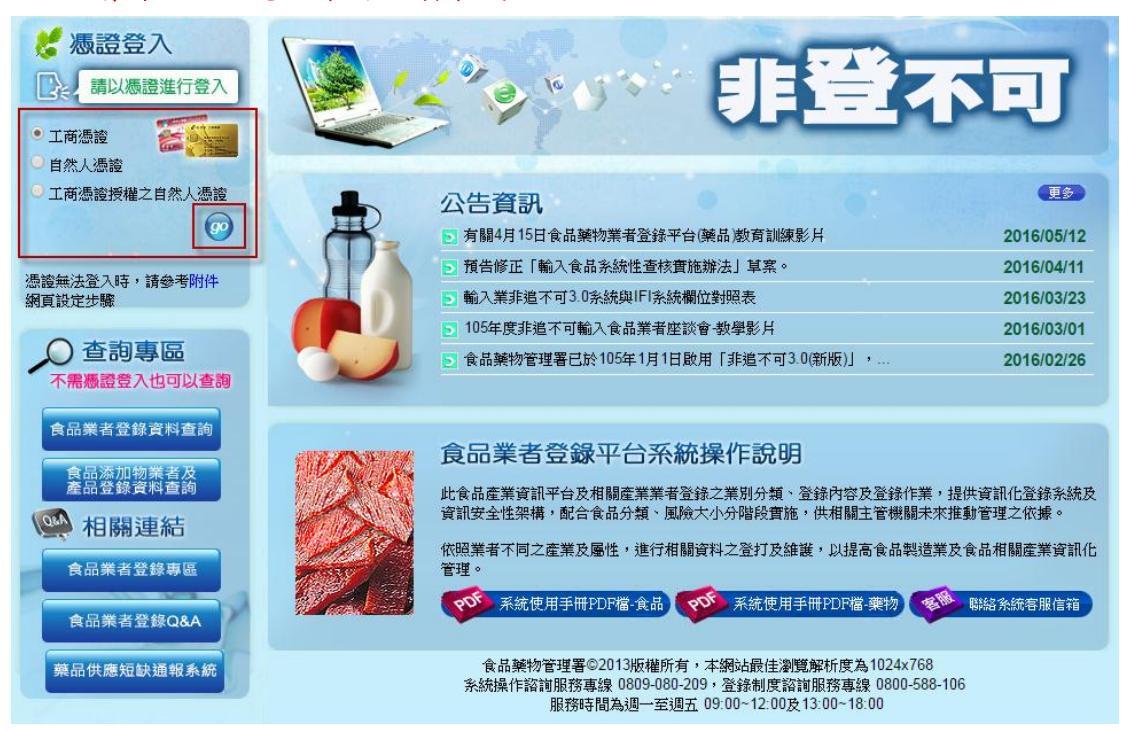

- 連線至「我的E政府」平台,請於右方輸入卡片密碼(即為PIN碼),輸入完成點選登入。
  【注意】:
  - (1) 工商憑證申請、開卡、過期、鎖卡、遺失密碼等問題,請洽憑證管理中心:412-1166。
  - (2) 自然人憑證問題,請洽內政部憑證管理中心:0800-080-117。
  - (3) 若無法登入請參考「IE 網頁設定步驟.pdf」。

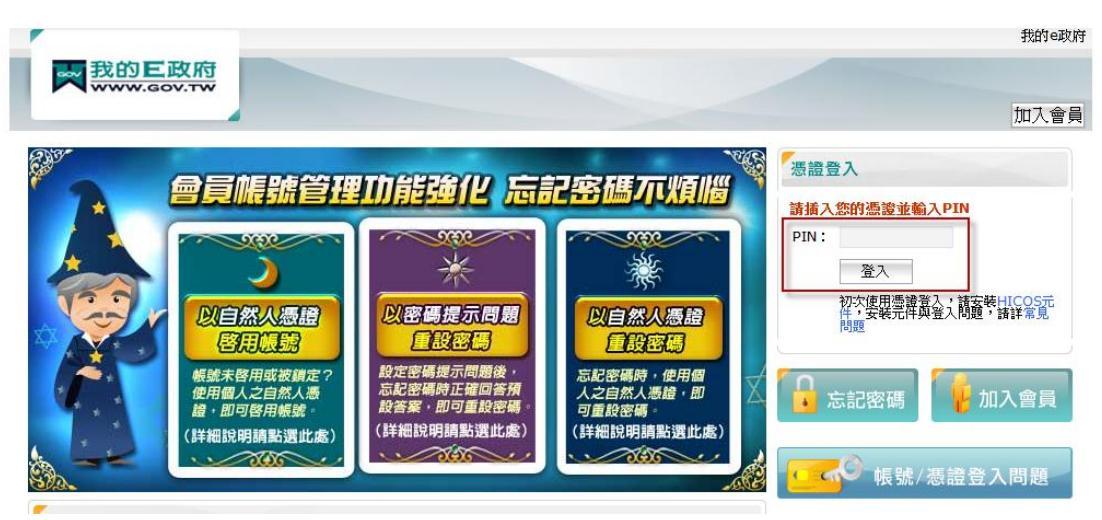

瀏覽各填報資料是否正確,請務必確認填報資料為最新資訊!
 3-1.依序瀏覽「填報人」、「基本資料」、「營業項目(食品)」各頁籤的資料是否為最新資訊。
 3-2.「營業項目(食品)」向下依照貴司勾選的營業類別瀏覽各業別資料是否為最新資訊。

| 1 填報人     | 基本資料             | 營業項目(食品)   | 確認登錄內容 | ない ふきまん ひんしん ひんしん ひんしん しんしん しんしん しんしん しんしん しん |                  |  |
|-----------|------------------|------------|--------|-----------------------------------------------|------------------|--|
| 服務聲明      |                  |            |        |                                               |                  |  |
| 【關貿網路》    | <b>设份有限公司】</b> 2 | 》司/商業登記之營  | 警業項目資料 |                                               |                  |  |
| ∗ 🗹 製造及加工 | ☑餐飲 ☑ 輸入 ☑       | 販售         | (可複う   | <u>x)</u>                                     |                  |  |
| 1.是否有導入H  | ACCP自主管理精神(      | 含強制性及自顧性): | ◎ 是    | ◉ 否                                           |                  |  |
| 2.是否有導入IS | O 22000 :        |            | ◎ 是    | ◉ 否                                           |                  |  |
| 3.是否建立原材  | 料來源及產品流向管        | 理制度:       | ◎ 是    | ◉ 否                                           |                  |  |
| 4.是否依「食品  | 業者投保產品責任保        | 驗」投保:      | ◎ 是    | ◎否 🕜                                          |                  |  |
| 创造改加了業    | 级份举              | 於3業        | 販佳業    | 一百志应部》                                        | a de             |  |
| 2 義迪及加工業  | 做队击              | 制八击        | いたま    | 貝貝取阿加                                         | Щ <del>Т</del> К |  |

4. 確認資料皆正確無誤後,點選「確認登錄內容」,並點選「確認更新」即可完成。

| 填報人      | 基本資料                 | 營業項目(食品)                       | 確認登錄內容                               | 憑證授權                                  | 資料下載        |  |  |  |
|----------|----------------------|--------------------------------|--------------------------------------|---------------------------------------|-------------|--|--|--|
| 服務聲明     |                      |                                | 5                                    | 2                                     |             |  |  |  |
| 請您確認登錄   | 请您確認登錄內容             |                                |                                      |                                       |             |  |  |  |
| <u>!</u> | 上一次確<br>填報人同<br>填報人已 | 認登錄的時間<br> 意將本登錄內容<br> 善盡查證並確論 | :2015/03/06 15<br>容提供予中央主<br>認以上所墳資料 | :24:38<br>管機關認定之 <sup>』</sup><br>皆屬實。 | 單位蒐集、處理及利用。 |  |  |  |

| 返回確認 確認更新                                                                |  |  |  |  |  |
|--------------------------------------------------------------------------|--|--|--|--|--|
| 4                                                                        |  |  |  |  |  |
| 🦪 完成登錄 - Windows Internet Explorer                                       |  |  |  |  |  |
| 🔂 https://fadenbook.fda.gov.tw/Home/IQDrLC.aspx?UId=D0000( 🔒             |  |  |  |  |  |
| 填報人確認本登錄內容提供予中央主管機關<br>認定之單位蒐集、處理及利用。並且已善盡<br>查證並確認以上所填資料皆屬實。<br>確認登錄 取消 |  |  |  |  |  |

※提醒您,每年的七月份皆需執行確認更新

常見問題1:

點「確認更新」功能鍵如出現錯誤訊息,請依訊息提示檢查各功能是否有欄位未填寫齊全, 下列畫面為例,業者屬餐飲業,但未建立餐飲場所資訊,故需返回至「營業項目(食品)」 補填餐飲場所,填寫完成即可再次點「確認登錄內容」完成年度更新。

| 項報人      | 基本資料                 | 营業項目(食品)                      | 確認登錄內容                                             | 憑證授權                     | 資料下載                    |
|----------|----------------------|-------------------------------|----------------------------------------------------|--------------------------|-------------------------|
| 服務聲明     |                      |                               |                                                    | 1                        |                         |
| 請您確認登貸   | 的容                   |                               |                                                    |                          |                         |
| <u>!</u> | 上一次備<br>墳報人同<br>墳報人已 | 認登錄的時間<br>]意將本登錄內<br>]善盡查證並確言 | :2015/03/06 15:<br>译提供予中央主 <sup>:</sup><br>忍以上所墳資料 | 24:38<br>營樓關認定之單<br>辦屬實。 | <sup>重</sup> 位蒐集、處理及利用。 |
|          |                      | 返回                            | aniz<br>taizen                                     | F                        |                         |
|          | 網頁訊息                 |                               |                                                    |                          | x                       |
|          | <u>承</u> 請約<br>·答    | 先填寫下列欄位往<br>飲業,有勾[有餐          | 後再進行確認更新<br>醫飲場所],至少)                              | 新!!!<br>建立一筆<餐飲:         | 場所>資料!!                 |
|          |                      |                               |                                                    |                          | 確定                      |

常見問題2:

Q:如何確認是否已經完成更新?是否會產生新的登錄字號?

A: 確認更新完成則「確認登錄內容」功能鍵將消失。確認更新完成不會產生新的食品業者 登錄字號。

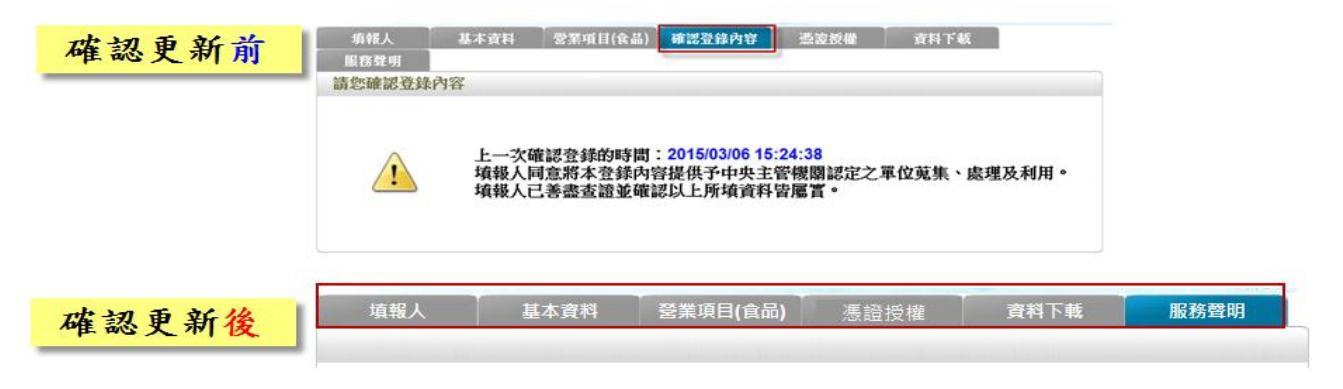

常見問題3: Q:登入的時候出現「憑證匯入失敗」,該如何處理? A:請依照下列步驟檢測憑證卡片以及讀卡機。

點選桌面左下角的【開始】或【Windows 標誌鍵】 (Mindows 標誌鍵),在「所有程式」裡找到「HiCOS PKI Smart Card」,展開後點選「HiCOS 用戶端系統環境檢測工具」,出現提醒訊息按確定,出現以下畫面即可開始檢測。

| ➢ HiCOS 用戶端系統環境檢測工具 2.1.9 |                                          |                  |                         |    |           |  |  |  |
|---------------------------|------------------------------------------|------------------|-------------------------|----|-----------|--|--|--|
|                           | 語言                                       |                  |                         |    |           |  |  |  |
|                           | 項次                                       | 檢驗項目             | 檢驗說明                    | 結果 | 檢驗內容/備註說明 |  |  |  |
|                           | 1                                        | <b>下</b> 作業系統    | 檢測目前使用之作業系統版本是否可支援作業    | 0  |           |  |  |  |
|                           | 2                                        | 读 讀卡機檢測          | 檢測目前使用之讀卡機是否可支援作業       | 0  |           |  |  |  |
|                           | 3                                        | IC卡相關驅動程式檢測      | 檢測目前使用之IC卡相關驅動是否可支援作業   | 0  |           |  |  |  |
|                           | 4                                        | IC卡讀取測試          | 檢測目前使用之IC卡是否可進行讀取       | 0  |           |  |  |  |
|                           | 5                                        | PIN驗證碼           | 檢測目前使用之IC卡PIN碼是否正確      | 0  |           |  |  |  |
|                           | 6                                        | IC加解密測試          | 檢測目前使用之IC卡加解密功能是否正常     | 0  |           |  |  |  |
|                           | 7                                        | <b>美</b> 资章测试    | 檢測目前使用之IC卡製作電子簽章之功能是否正常 | 0  |           |  |  |  |
|                           | 8                                        | IC卡加解密憑證效期讀<br>取 | 顯示目前使用之IC卡加解密憑證起始及終止日期  | 0  |           |  |  |  |
|                           | 9                                        | IC卡加解密憑證效期讀<br>取 | 顯示目前使用之IC卡簽章憑證起始及終止日期   | 0  |           |  |  |  |
|                           | ۲ الله الله الله الله الله الله الله الل |                  |                         |    |           |  |  |  |
|                           |                                          |                  |                         |    |           |  |  |  |
|                           | 開始測試<br>STOP 開閉程式                        |                  |                         |    |           |  |  |  |

各項目檢測失敗可能原因與處理方式

| 項次  | 檢測項目↩      | 發生錯誤原因。             | 處理方式↩                                    |
|-----|------------|---------------------|------------------------------------------|
| 147 | 作業系統↩      | 該作業系統不支援 HiCOS 或憑證₽ | 建議使用 windows 系統↔                         |
|     | 讀卡機檢測↩     |                     | 1.請將讀卡機 USB 接頭重新拔插,並將憑證晶片處以橡             |
|     |            | <br>1.雷腦連結不到讀卡機↓    | 皮擦稍作擦拭後重新插入,完成後重新進行 HiCOS 檢測             |
| 20  |            | 2.讀卡機連結不到憑證。        | 確認電腦是否已可讀取到憑證↓                           |
|     |            |                     | 2.請檢視讀卡機驅動程式是否正常安裝或直接重新安裝                |
|     |            |                     | 讀卡機驅動程式↩                                 |
| 2.1 | IC卡相關驅動程式↔ | 1.電腦 IC 卡相關驅動程式關閉↓  | 請重新安裝 HiCOS 軟體,參考方式請參考上方說明第1             |
|     |            | 2.HiCOS 版本過舊₽       | 點~                                       |
|     | IC卡讀取測試↩   | 讀卡機連結不到憑證↔          | 請將讀卡機 USB 接頭重新拔插,並將憑證 晶片處以橡皮             |
| 4≁2 |            |                     | 擦稍作擦拭後重新插入,完成後重新進行 HiCOS 檢測確             |
|     |            |                     | 認電腦是否已可讀取到憑證₽                            |
| 540 | PIN驗證碼₽    | PIN碼問題↩             | PIN 碼輸入錯誤或已被鎖卡,請洽各憑證客服中心處理~              |
| 60  | IC加解密測試₽   | IC加解密功能異常₽          | )用漆井华田岩,建治友准欲安阳市人后期。                     |
| 7₽  | 簽章測試↩      | 簽章功能異常₽             | 微逻以贴关节,前位台燃逗各服中心施理**<br>                 |
| 842 | IC加解密憑證讀取  |                     | 1 挂松钳准统目术过温期,检钳者书挂沁夕准统灾胆市心               |
|     | 效期₽        | 上時時後期的              | 1.崩饿饥忽起走台口迥别,饿饥刀丸崩冲谷忽起各服中心。              |
| 9₽  | IC簽章憑證讀取效  | 1下月迴朔*              | 旋理 *<br> <br>  ななふ 本語 Wait 明光 学 日 ズ ご なっ |
|     | 期₽         |                     | 2.請懷道電腦時间設定走台止確~<br>                     |

如仍有操作問題,請洽客服專線 0809-080-209 或來信至客服中心 cs9280@tradevan.com.tw